## How can I correct an unapplied payment?

Last Modified on 01/22/2019 12:09 pm EST

- 1. Click the **Pencil** icon on the *Payment* line.
- 2. This opens the Edit Transaction window. Click ReApply Payment.
- 3. In the *Re-Apply Payment Transaction* window, select a fee(s) by clicking in that fee's **Apply Amt** field. Click **Save Payment**.

The payment is now properly linked and no green or pink are displayed.

| Summar                            | nary Contacts Enrollment Transactions Billing Info Misc |              |                  |                   |        |          |          |                |                                                                       |               |         |      |        |             |                   |      |           |                                                 |             |             |                      |
|-----------------------------------|---------------------------------------------------------|--------------|------------------|-------------------|--------|----------|----------|----------------|-----------------------------------------------------------------------|---------------|---------|------|--------|-------------|-------------------|------|-----------|-------------------------------------------------|-------------|-------------|----------------------|
| View Trans                        | action                                                  | History V    | /iew Unapplied C | redits & Unpaid F | ees    |          |          |                | The fee and payment are now<br>linked. No fields are highlighted pink |               |         |      | Help 🝸 |             |                   |      |           |                                                 |             |             |                      |
| Balance: 0.                       | alance: 0.00 (Current Outstanding Balance)              |              |                  |                   |        |          |          |                |                                                                       |               |         |      |        |             |                   |      | [         | Legend: Fee/Charge Payment/Credit Unpaid Fee Un |             |             | Unapplied Credit     |
| Last 20 (Most Recent) Transaction |                                                         |              |                  |                   |        |          |          |                |                                                                       |               |         |      |        |             |                   |      |           |                                                 |             |             |                      |
| View1-2of2  Print                 |                                                         |              |                  |                   |        |          |          |                |                                                                       |               |         |      |        |             |                   |      |           |                                                 |             |             |                      |
|                                   |                                                         | Date         | Туре             | Sub Type          | Amt    | Orig Amt | Disc Amt | Pre-tax<br>Amt | Тах                                                                   | Unpaid<br>Amt | Balance | Note | e      | Pmt<br>Meth | E-comm<br>Details | Chk# | Date Paid | Cat1                                            | Sess        | Student     | Class/Event          |
| 1                                 | 9                                                       | 8/19/2014    | Payment          |                   | -65.00 |          |          | 0.00           |                                                                       |               | 0.00    | 0    |        | Check       |                   | 6079 | 8/19/2014 |                                                 |             |             |                      |
| N Ing                             | S                                                       | 8/19/2014    | Tuition Fee      | August            | 65.00  | 65.00    |          | 65.00          |                                                                       | -             | 65.00   | þ    |        | Check       |                   | 6079 | 8/19/2014 | Gymnastics                                      | Spring 2015 | Cotton Hare | Begining<br>Tumbling |
|                                   |                                                         |              |                  |                   |        |          |          |                |                                                                       |               |         |      |        | •           |                   |      |           |                                                 |             |             |                      |
| Balance: 0.                       | 00 (C                                                   | urrent Outst | anding Balance   |                   |        |          |          |                |                                                                       |               |         |      |        |             |                   |      |           |                                                 |             |             |                      |